# NOUVEAU MODE D'INSCRIPTION

#### Chers parents,

Vous avez choisi le réseau RIGOLO COMME LA VIE pour la garde de votre enfant et nous vous remercions de votre confiance.

Dans le cadre de nos engagements écologiques, nous avons mis en place un portail pour une inscription dématérialisée. Ce nouveau mode d'inscription permet de gagner du temps et d'avoir de la souplesse pour la mise à jour des documents.

### 1/ COMMENT FAIRE ?

Nous vous invitons à vous rendre sur notre site RIGOLO COMME LA VIE : <u>https://www.rigolocommelavie.org/</u> pour faire votre pré-inscription.

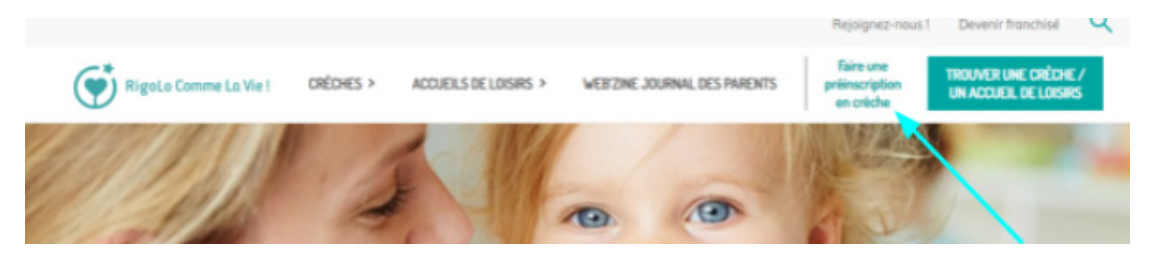

En complétant les fiches parents, enfant et votre demande de pré-inscription (en précisant vos choix de crèches et horaires).

| RigoLo<br>Comme<br>Portail famille                                                                                                    | de Rigolo Comme La Vie                                                   |                                                                                                    | Foyer                                                                                                    |
|----------------------------------------------------------------------------------------------------|--------------------------------------------------------------------------|----------------------------------------------------------------------------------------------------|----------------------------------------------------------------------------------------------------|
|                                                                                                    | RCIV                                                                     | 0 Numèro                                                                                                    | Rue *                                                                                                    |
| Nouvelle d                                                                                                    | lemande de préinscription                                                | Complément d'ad                                                                                                    | resse                                                                                                    |
| Réalisez                                                                                                    | votre préinscription en<br>auelaues clics                                | Code Postal *                                                                                                    | Ville *                                                                                                    |
| Sajsissar votra adrassa Fumali                                                                                                    |                                                                          | Téléphone domici                                                                                                    | Ile * Numéro d'allocataire                                                                                                    |
|                                                                                                    | Commencer                                                                | Foyer monopare                                                                                                    | ental                                                                                                    |
|                                                                                                    | A                                                                        | completer 🔪                                                                                                    |                                                                                                    |
|                                                                                                    |                                                                          |                                                                                                    |                                                                                                    |
|                                                                                                    | Premier parent                                                           |                                                                                                    | Second parent                                                                                                    |
| Civilité * Prénom *                                                                                                    | Premier parent Nom *                                                     | Civilité *<br>Monsieur V                                                                                                    | Second parent Prénom * Nom *                                                                                                    |
| Civilité * Prénom *<br>Monsieur v                                                                                                    | Premier parent                                                           | Civilité *<br>Monsieur →<br>Adresse e-mail                                                                                                | Second parent Prénom * Situation familiale                                                                                                    |
| Civilité * Prénom *<br>Monsieur  Adresse e-mail * testdem721@yopmail.fr                                                                                                    | Premier parent Nom * Situation familiale * Sélectionnez                  | Civilité *<br>Monsieur ~<br>Adresse e-mail                                                                                                | Second parent  Frénom *  Situation familiale  Situation familiale  Situa |
| Civilité * Prénom *<br>Monsieur v<br>Adresse e-mail *<br>testdem/721@yopmail.fr<br>Téléphone mobile Téléphone                                                                                                    | Premier parent Nom * Situation familiale * Selectionnez bureau           | Civilité *<br>Monsieur ~<br>Adresse e-mail<br>V                                                                                           | Prénom * Nom * Stuation familiale Stélectionnez                                                                                                    |
| Civilité * Prénom *<br>Monsieur  Adresse e-mail *<br>testdem/21@yopmail.fr<br>Téléphone mobile                                                                                                    | Premier parent Nom * Situation familiale * Sélectionnez                  | Civilité *<br>Monsieur ~<br>Adresse e-mail<br>V<br>Téléphone mobil<br>Profession *                                                        | Second parent  Prénom *  Situation familiale  Séléctionnez  Ie  Téléphone bureau  Employeur                                                                                                    |
| Civilité * Prénom *<br>Monsieur V<br>Adresse e-mail *<br>lestdem721@yopmail.fr<br>Téléphone mobile Téléphone<br>Profession *                                                                                                  | Premier parent Nom * Situation familiale * Sélectionnez bureau Employeur | Civilité *<br>Monsieur ~<br>Adresse e-mail<br>~<br>Téléphone mobil<br>Profession *<br>Code postal de P                                    | Second parent Prénom * Nom * Situation familiale Sélectionnez te Téléphone bureau Employeur Employeur Ville de l'employeur                                                                                                    |
| Civilité * Prénom * Monsieur  Adresse e-mail * tesidem?21@yopmail fr Téléphone mobile Téléphone Profession * Code postal de l'employeur Ville de l'employeur                                                                  | Premier parent Nom * Situation familiale * Sélectionnez bureau Employeur | Civilità *<br>Monsieur ~<br>Adresse e-mail<br>•<br>•<br>•<br>•<br>•<br>•<br>•<br>•<br>•<br>•<br>•<br>•<br>•<br>•<br>•<br>•<br>•<br>•<br>• | Second parent  Prénom * Nom * Situation familiale Sélectionnez  te Téléphone bursau Employeur employeur Ville de l'employeur                                                                                                    |
| Civilité * Prénom * Monsieur  Adresse e-mail * Lestdem721@yopmail.fr Téléphone mobile Profession * Code postal de l'employeur Ville de l'employeur Ville de l'employeur                                                       | Premier parent Nom * Situation familiale * Sélectionnez bureau Employeur | Civilité *<br>Monsieur ~<br>Adresse e-mail<br>V<br>Téléphone mobil<br>Profession *<br>Code postal de l'                                   | Second parent  Prénom * Nom * Situation familiale Sélectionnez  e Téléphone bureau Employeur employeur Ville de l'employeur blissement à utiliser mon adresse e-mail à des fins externes.                                                                                                    |
| Civilité * Prénom *<br>Monsieur  Adresse email *<br>testdem/21@yopmail.fr<br>Téléphone mobile Téléphone<br>Profession *<br>Code postal de l'employeur Ville de l'employeur<br>Code postal de l'employeur Ville de l'employeur | Premier parent Nom * Situation familiale * Sélectionnez bureau Employeur | Civilité * Monsleur ~ Adresse e-mail  Civilité * Monsleur ~ Adresse e-mail  Code postal de P Code postal de P                             | Second parent  Prénom *  Prénom *  Situation familiale  Sélectionnez  Employeur  Employeur  Ville de l'employeur  Dissement à utilser mon adresse e-mail à des fins externes. rir de fentant                                                                                                    |

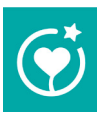

Cette partie faite, vous arrivez sur la partie administrative de la pré-inscription de votre enfant :

|                   |              |              | Ajoute         | r un enfant                            |                  |           | ×            |                             |
|-------------------|--------------|--------------|----------------|----------------------------------------|------------------|-----------|--------------|-----------------------------|
|                   |              |              | Souhaitez-vou  | s ajouter un enfan                     | it?              | _         |              |                             |
|                   | ,            | Non, pas pou | r le moment    | oui, je souhaite eni<br>uter un enfant | registrer mon e  | nfant     |              |                             |
| Prénom *          |              |              |                | Nom *                                  |                  |           |              | -                           |
| Sexe *            |              |              |                |                                        |                  |           |              |                             |
| Inconnu           |              |              |                | ~                                      |                  |           |              | A compléter                 |
| 🗌 Enfant à naître |              |              |                |                                        |                  |           | 4            | ·                           |
| Date de naissance | prévue ou ef | fective *    |                |                                        |                  |           |              |                             |
|                   |              |              | Lien de pa     | renté avec Pando                       | ora *            |           |              |                             |
|                   | ○ Père       | Mère         | ⊖ Beau père    | ○ Belle mère                           | ○ Tuteur         | ○ Tutrice |              |                             |
|                   |              |              | Lien de pa     | arenté avec Edwa                       | ard *            |           |              |                             |
|                   | ○ Père       | ○ Mère       | ⊖ Beau père    | ○ Belle mère                           | ○ Tuteur         |           |              |                             |
|                   |              |              | Ann            | uler Valider                           |                  |           | lci o<br>pré | commence la<br>-inscription |
|                   |              |              | Préinscription | on de votre enf                        | ant              |           | ×            |                             |
|                   |              |              | Souhaitez-vou  | s préinscrire un en                    | fant ?           | K         |              |                             |
|                   |              | Non, pas po  | our le moment  | Oui, je souhaite p                     | réinscrire mon e | enfant    |              |                             |

Dans la partie pré-inscription vous choisissez votre crèche (plusieurs choix possibles) les horaires, la date de début.

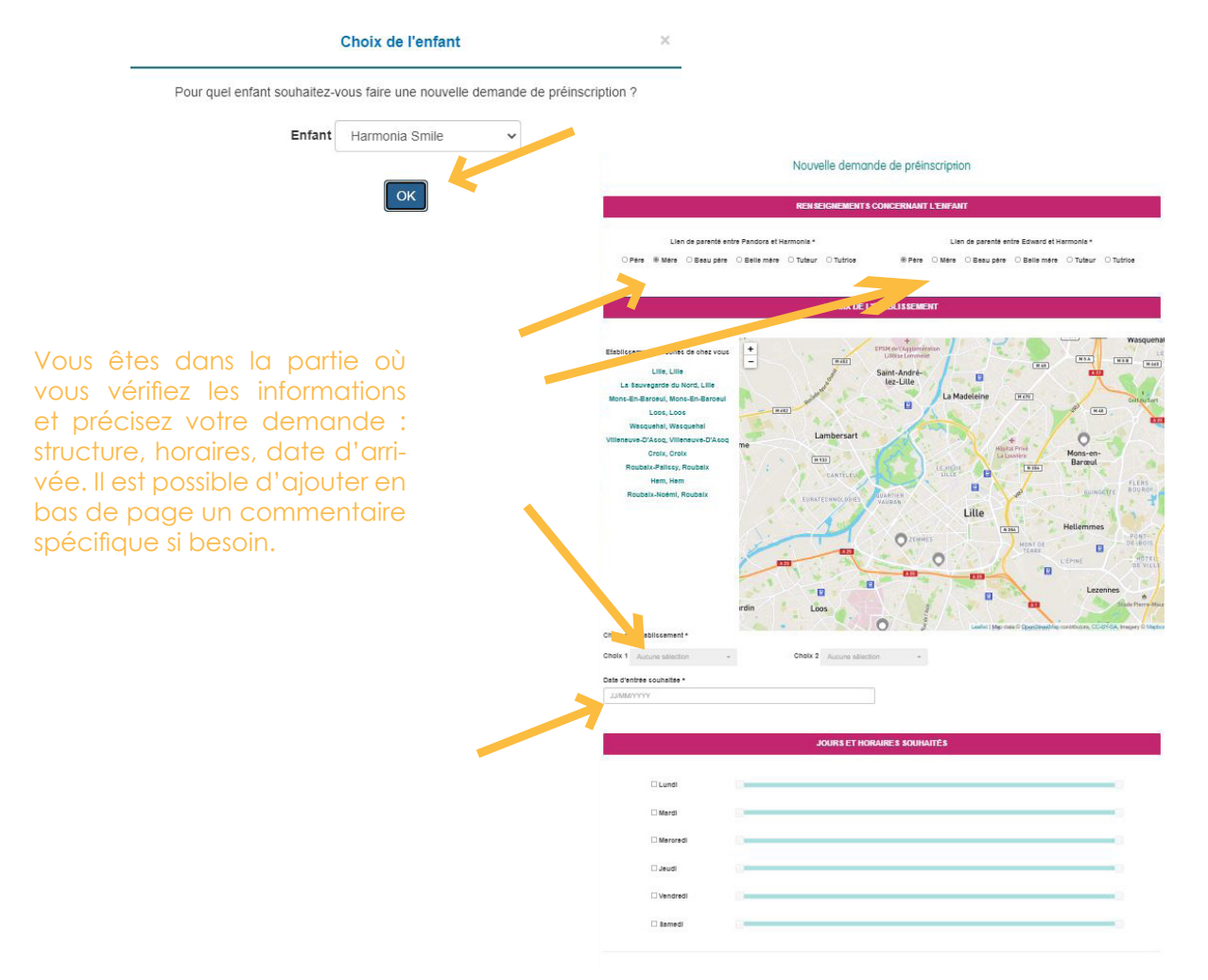

#### Ce message vous confirme que votre inscription est enregistrée.

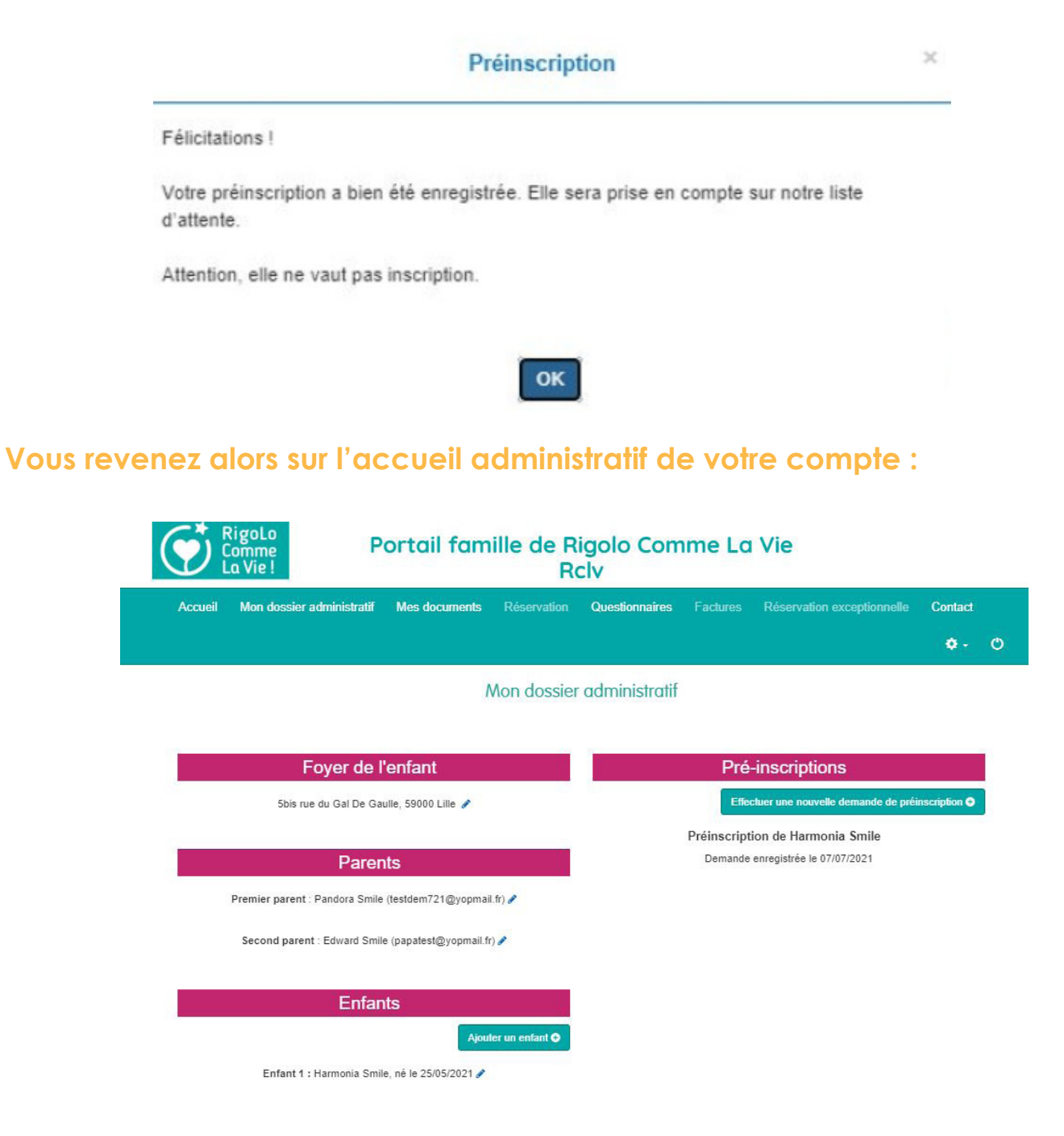

Un mail de confirmation de votre demande vous est alors adressé.

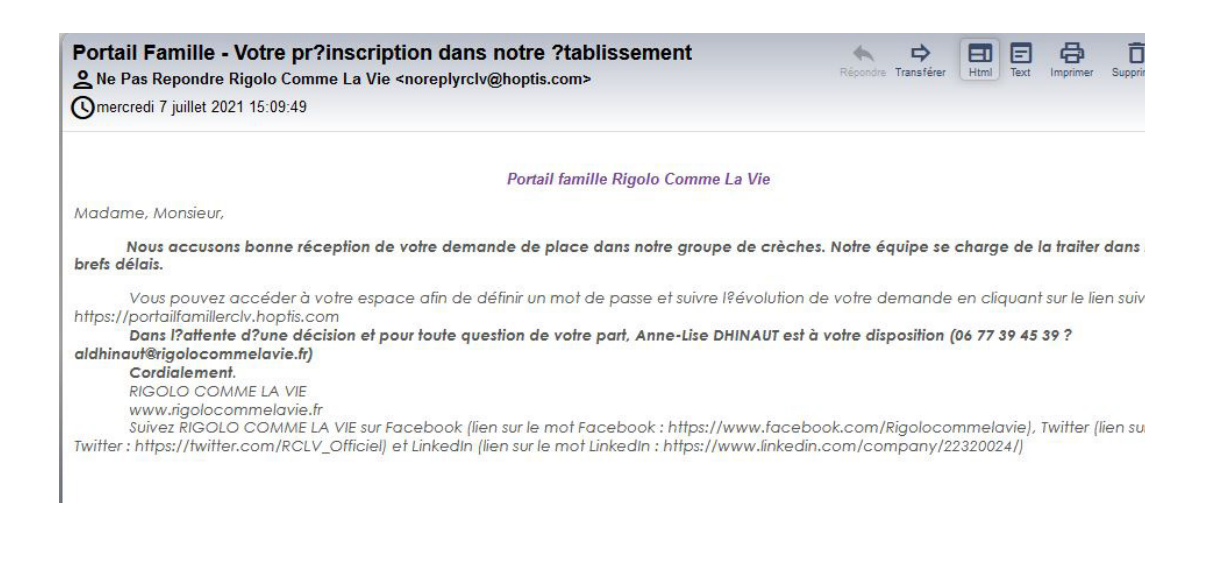

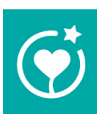

## 2/ ET ENSUITE ?

Dès acceptation de votre demande, un mail avec un lien vous sera envoyé, vous permettant ainsi de valider les infos initiales et d'ajouter les documents indispensables à l'inscription et la génération du contrat.

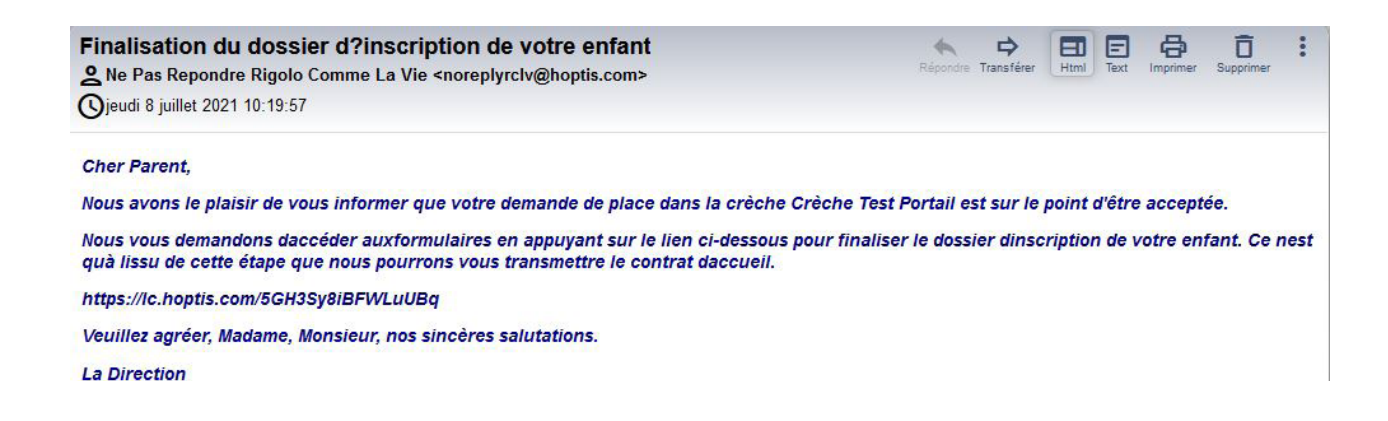

L'inscription définitive reste soumise à la transmission des documents demandés.

C'est ici que vous validez les informations de votre demande initiale (foyer, parent1, parent2, enfant, temps de grade) et que vous compléter les autorisations et télécharger les documents nécessaires à l'inscription de votre enfant.

|                                                         | Préinscription                                                                                                    |
|---------------------------------------------------------|----------------------------------------------------------------------------------------------------|
| Chers Parents,                                          |                                                                                                    |
| Vous allez devoir comple                                | ter et valider les 8 formulaires qui suivent.                                                                                                    |
| A la fin de chaque form.<br>validation. Votre dossier   | laire, vous allez devoir les valider, vous avez cependant la possibilité en répondant Non à la question de différer cette<br>sera considéré comme incomplet mais toutes les informations saisies seront enregistrées.                  |
| Vous pouvez revenir sur                                 | le dossier à partir du lien inclus dans le mail que vous avez reçu; Il est valable 48 heures à compter de sa transmission.                                                                                                    |
| Pour cette étape, nous v<br>d'imposition / Justificatij | ous invitons à préparer les documents suivants pour dépôt sur le site : Livret de famille / Attestation CAF et/ou Avis<br>f de domicile / Justificatif employeur réservataire / Carnet de vaccinations / RIB / Attestation d'assurance |
|                                                         |                                                                                                    |
|                                                         | Ok                                                                                                    |

Vous devez alors compléter les formulaires et télécharger des documents Une validation vous sera demandée à chaque formulaire.

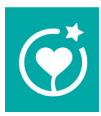

#### Le règlement de fonctionnement est accessible en cliquant sur le lien en bleu.

| 7/8 Règlement de fonctionnement                                                                                           |  |  |  |  |  |
|----------------------------------------------------------------------------------------------------|--|--|--|--|--|
| ACCEPTATION DU REGLEMENT DE FONCTIONNEMENT                                                                                |  |  |  |  |  |
| J'ai lu et j'accepte le règlement de fonctionnement de l'établissement d'accueil de la petite enfance Crèche Test Portail |  |  |  |  |  |
| Précédent Suivant                                                                                                    |  |  |  |  |  |

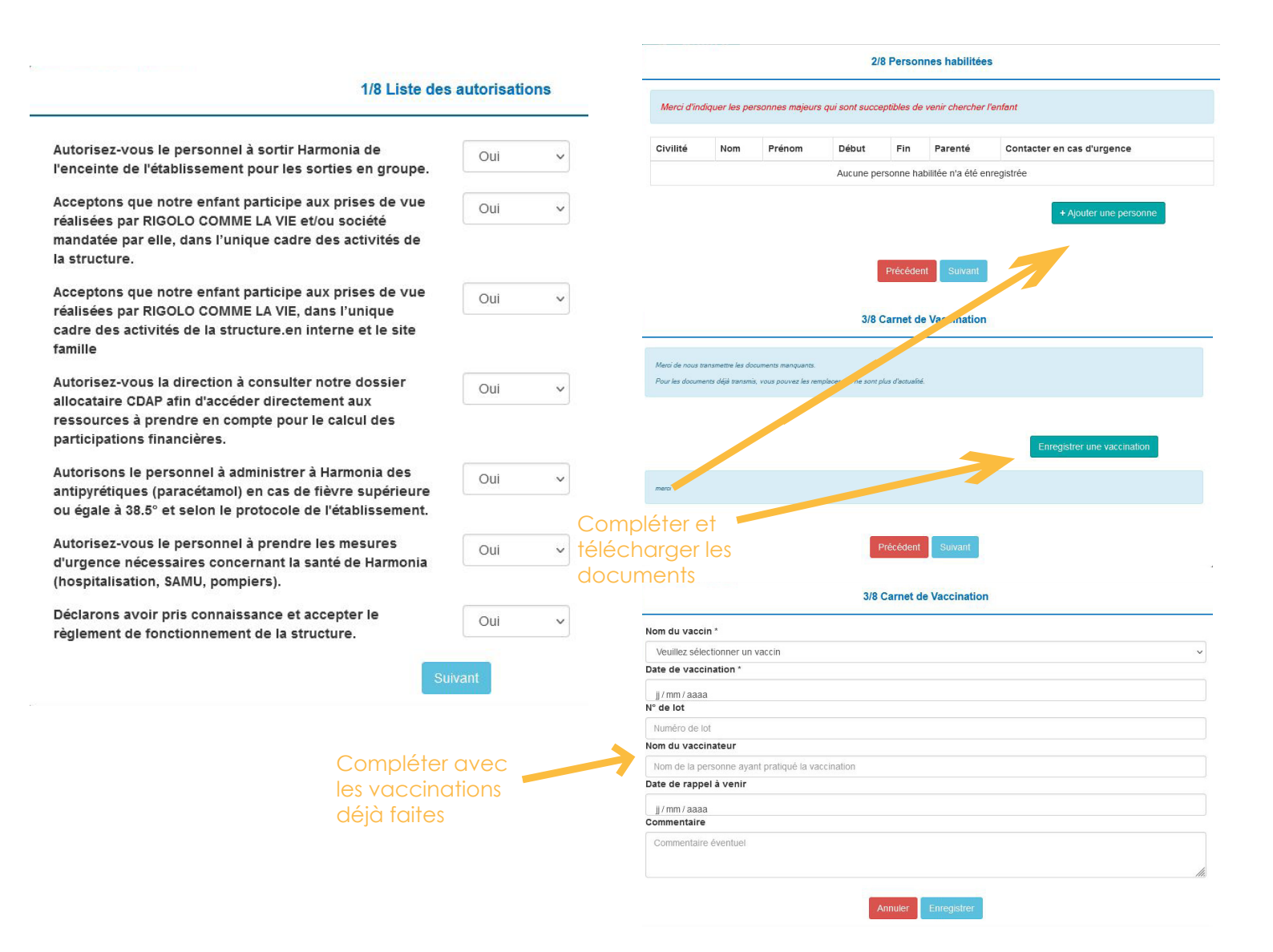

 $\textcircled{}^{*}$ 

Les messages suivants indiquent la fin de l'inscription.

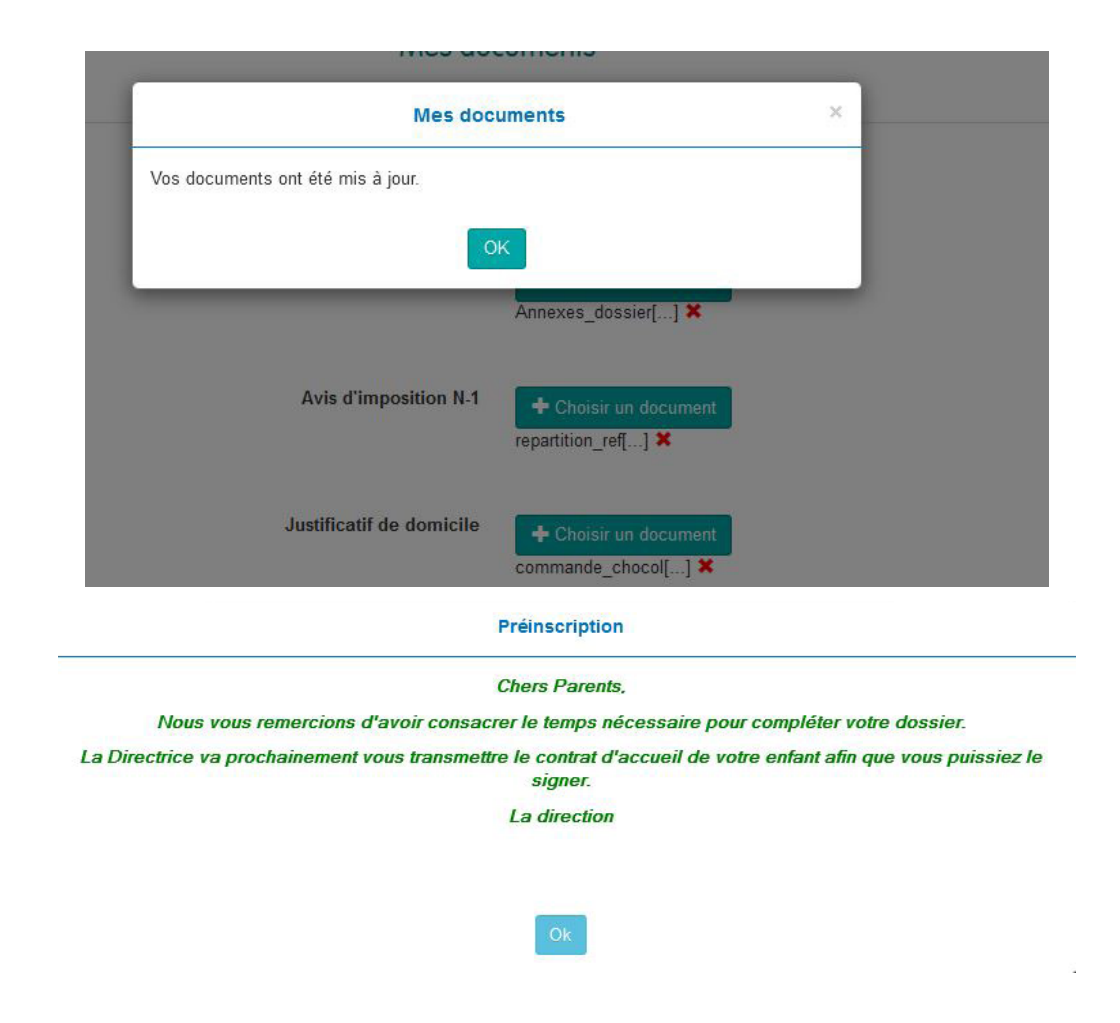

Un rendez-vous vous sera alors donné pour vous permettre de découvrir la structure et l'équipe qui s'occupera de votre enfant.

Avec la direction de crèche vous pourrez finaliser votre demande qui permettra d'établir le contrat (validation définitive).

Vous recevrez alors un mail de confirmation de création du contrat pour relecture et signature.

Comme la signature est numérique, un mail avec un code vous sera envoyé par sms, il vous suffira alors de saisir le code. La direction de crèche fera la même chose.

**Nota** : Votre espace parent sera créé (grâce à votre mail) et un mot de passe vous sera demandé. Ainsi vous pourrez y accéder pour mise à jour des documents (ex carnet de vaccination, assurance.....etc)

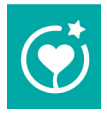